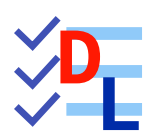

TP 9-1

FreeCAD 1.0.0 - 28/01/2025 - 🎲

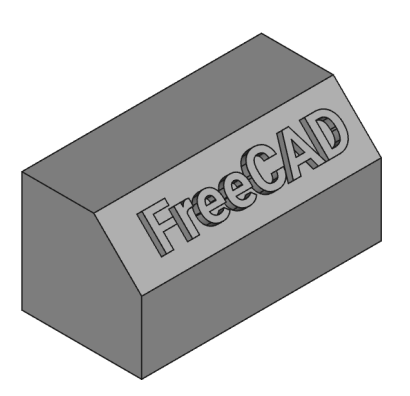

| Auteur(s) : | mél : dominique.lachiver @ lachiver.fr<br>web : https://lachiver.fr/   |
|-------------|------------------------------------------------------------------------|
|             | Extrait du Parcours guidé FreeCAD : version web 🌐 - version papier 🔂 - |
|             | Réalisé avec Scenari Dokiel 😵 ;                                        |
| Licence :   |                                                                        |

# Introduction

Nous allons modéliser le solide suivant :

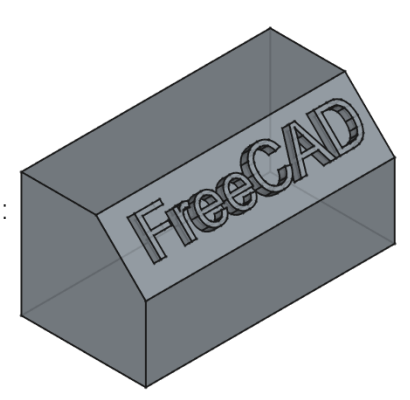

## 🕂 Complément

Il s'agit d'une mise à jour du tutoriel https://wiki.freecadweb.org/Draft\_ShapeString\_tutorial/fr

## 🎸 Objectifs

- Utiliser l'atelier Draft 🔖 ;
- Utiliser les commandes Forme à partir de texte<sup>W</sup> et Draft Vers Esquisse<sup>W</sup> ;
- Utiliser la commande Ancrer une esquisse<sup>W</sup> malans l'atelier Sketcher
- Gérer des polices de caractères dans FreeCAD ;

#### E Travail préparatoire

- Créer un nouveau document 🕞 TP9-1 dans FreeCAD ;
- Créer un nouveau corps 🚱 et l'esquisse 🛐 ci-dessous dans le plan ZX ;

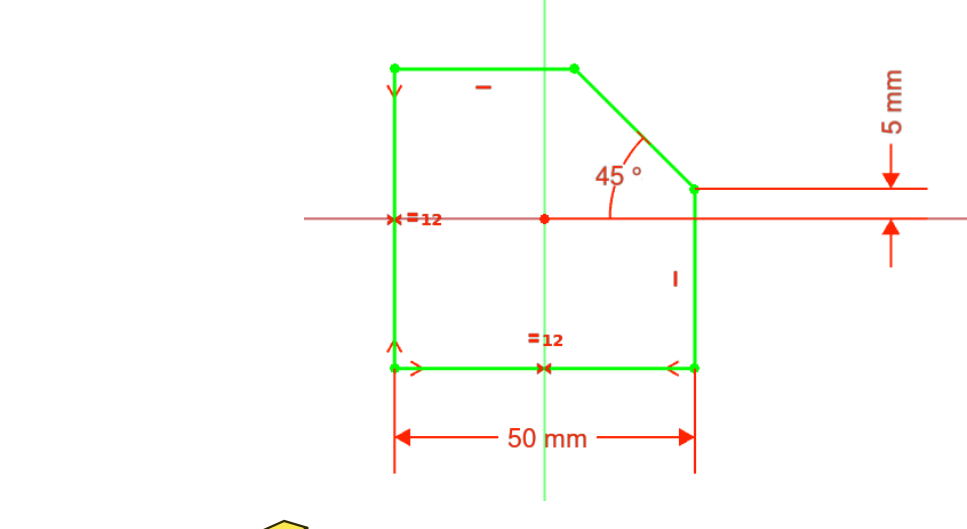

• Créer une protrusion 🙀 de 100 mm symétrique ;

TP 9-1 Introduction

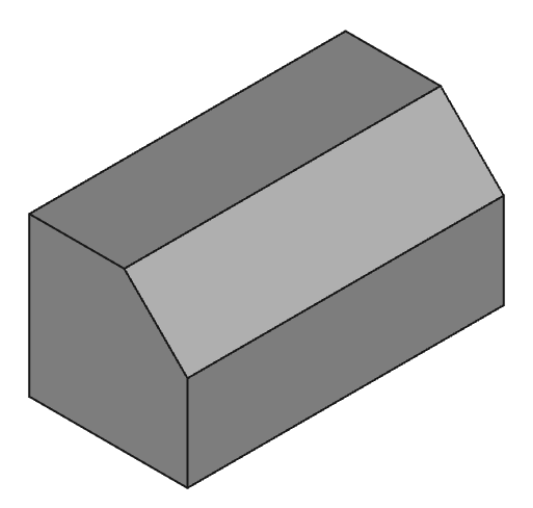

# 1. Utiliser des polices de caractères dans FreeCAD

## Attention

Contrairement aux applications comme Inkscape ou LibreOffice, FreeCAD ne retrouve pas automatiquement les polices installées sur votre ordinateur.

Pour créer des formes 3D à partir d'une chaîne de caractères, par exemple à l'aide de la commande *S*, vous devez indiquer à FreeCAD l'emplacement du fichier de la police de caractères à utiliser.

#### 🔣 Emplacement des polices de caractères

Le tableau ci-dessous indique l'emplacement des polices de caractères suivant le système d'exploitation :

|   | Emplacement des polices de caractères                  | Remarque                    |
|---|--------------------------------------------------------|-----------------------------|
|   | C :\Windows\Fonts                                      | Dossier caché par<br>défaut |
| ú | Système/Bibliothèque/Fonts/<br>(/System/Library/Fonts) |                             |
|   | /usr/share/fonts/truetype                              |                             |

## O Truc & astuce

L'emplacement des polices n'étant pas facile à atteindre depuis FreeCAD, le plus simple est donc :

- de créer dans son espace personnel un dossier 🔂 \_Polices ;
- d'y copier les fichiers des polices que vous souhaitez utiliser.

On peut aussi télécharger sur le web des polices de caractères, par exemple à cette adresse https://fonts.google.com/

#### Attention au choix de la police !

Il s'agit ici de modéliser un solide en 3D à partir d'une chaîne de texte : ne pas choisir une police trop compliquée qui pourrait poser des problèmes à FreeCAD lors d'une protrusion ou d'une cavité.

Par ailleurs, toutes les polices ne pourront pas utilisées dans une protrusion 😥 ou une cavité 🏈 à cause d'un contour non fermé ;

# 2. Choisir une police de caractères

## Ø Objectifs

• Retrouver rapidement et utiliser une police de caractères dans FreeCAD ;

## 😑 Tâches à réaliser

- Créer une dossier 🕞 \_Polices dans votre espace personnel ;
- Télécharger sur votre ordinateur le ficher zip : PoliceArial.zip : ce fichier contient la police arial.ttf ;
- Extraire le contenu du fichier zip dans votre dossier 🔂 \_Polices ;

## 🖉 Police Arial

Vous pouvez aussi retrouver cette police dans le dossier Fonts de votre ordinateur ;

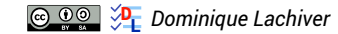

# 3. Créer une esquisse contenant une forme à partir de texte

#### 😑 Tâches à réaliser

- Sélectionner l'atelier 🕞 Draft 🔔 ;
- Choisir le plan de travail 🕞 Haut ;
- Sélectionner la commande  $\mathcal{S}$  et compléter le formulaire comme ci-dessous :

| S Forme à partir d'un texte |                       |            |                      |    |  |  |  |
|-----------------------------|-----------------------|------------|----------------------|----|--|--|--|
|                             |                       |            |                      |    |  |  |  |
| x                           |                       | 0,00 mm    |                      | *  |  |  |  |
| Y                           |                       | 0,00 mm    |                      | *  |  |  |  |
| Z                           |                       | 0,00 mm    |                      | *  |  |  |  |
|                             |                       |            | Réinitialiser le poi | nt |  |  |  |
| Chaîne de caractère         | s FreeCAD             |            |                      |    |  |  |  |
| Hauteur                     |                       | 15,00 mm   |                      | *  |  |  |  |
| Fichier de la police        | D:/Documents/_Polices | /arial.ttf |                      |    |  |  |  |

- Sélectionner la commande 쯅 pour créer une nouvelle esquisse ;
- Masquer la grille de Draft en cliquant sur le bouton 🚟 puis revenir à l'atelier 🕞 Part Design ;

| 🕼 * TP9-1 - FreeCAD 1.0.0                                                              | - O X                                                        |  |  |  |  |  |
|----------------------------------------------------------------------------------------|--------------------------------------------------------------|--|--|--|--|--|
| Fichier Édition Affichage Qutils Macro Esquisse PartDesign Fenetres Aide               |                                                              |  |  |  |  |  |
| 🕞 🤷 🖺 🥱 🎓   🔁 🕼 Part Design 👻 🍭 🍳 🕼 🗸 🍃                                                | <sup>▶</sup>   <b>◎</b> - ∅ - ╡   <b>№</b>                   |  |  |  |  |  |
| 🤌 🛅 🕑 - {} 🚳 🚱 - 🗟 🎍 🦉 🐵 🔷 - 😂 郑                                                       | A Ø Ø II - I Ø II Ø A Ø Ø Ø II - I Ø IØ Ø II Ø Ø Ø Ø Ø Ø Ø Ø |  |  |  |  |  |
| Modèle Tâches<br>▼ @ TP9-1<br>▼ @ © Cops<br>▶ @ © Cops<br>▶ @ © Pad<br>@ S ShapeString | AT BOCAD                                                     |  |  |  |  |  |
|                                                                                        | ~~~~~~~~~~~~~~~~~~~~~~~~~~~~~~~~~~~~~~~                      |  |  |  |  |  |
| Vue Données                                                                            | 🕼 Start 🗙 🕢 TP9-1:1* 🗙                                       |  |  |  |  |  |
| Valid, nom interne : Body                                                              | 🔳 1 🚽 🚽 🕞 Gesture 🚽 129,56 mm x 85,82 mm 🛩                   |  |  |  |  |  |

#### Q Aide

• Pour mieux voir la forme de texte, masquer le 🕞 Pad à l'aide de la barre d'espace dans la vue Modéle ;

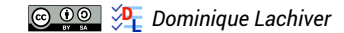

# 4. Créer la protrusion

#### 😑 Tâches à réaliser

- Déplacer l'esquisse Sketch001 dans Corps, masquer ShapeString et ré-afficher
  Pad ;
- Sélectionner le plan incliné et cliquer sur la commande 🛐 ;
- Sélectionner l'esquisse 🕞 Sketch001 et le mode 🕞 FlatFace ;
- Faire pivoter et centrer le mot FreeCAD en jouant sur l'attachement de l'esquisse ;

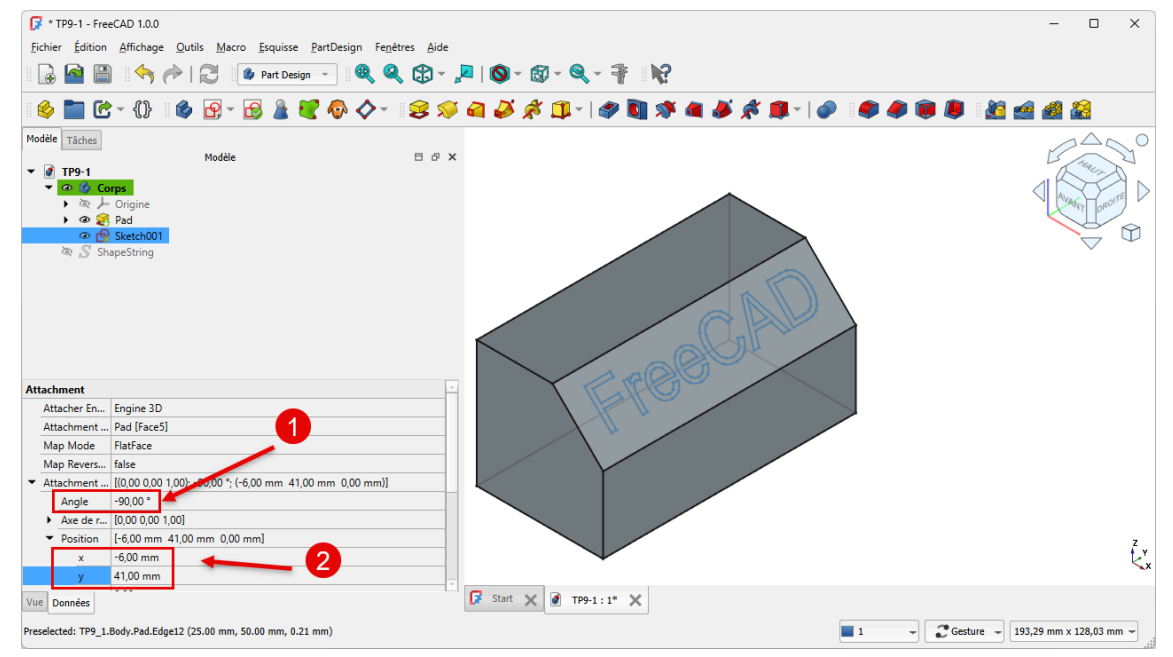

Attachement de l'esquisse

• Créer une protrusion de 4 mm ;

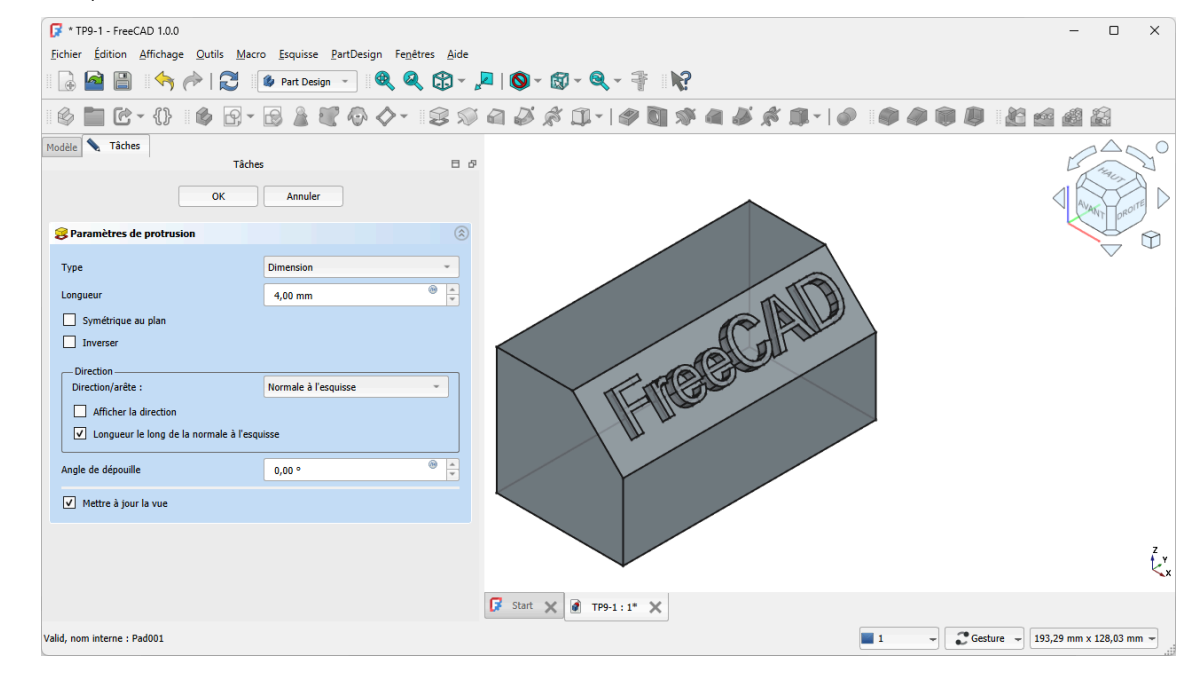

Protrusion

TP 9-1 Capture vidéo

# 5. Capture vidéo

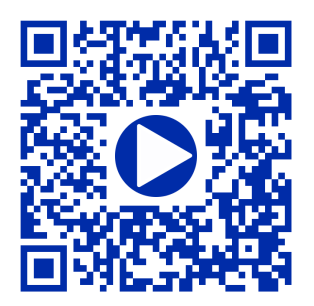